# EduVirtual (Tím číslo 4)

# Používateľská príručka

# Používateľská príručka AR/VR aplikácie

# Opis grafického používateľského rozhrania

Obrazovka Hlavného menu sa zobrazí po spustení aplikácie a poskytuje používateľovi možnosti prihlásiť sa ako registrovaný používateľ alebo iba ako Guest, ktorý nie je registrovaný v systéme. Guest v tejto aplikácii môže vykonávať všetko ako prihlásený používateľ ale jeho aktivita sa nezaznamenáva v systéme pre daného používateľa.

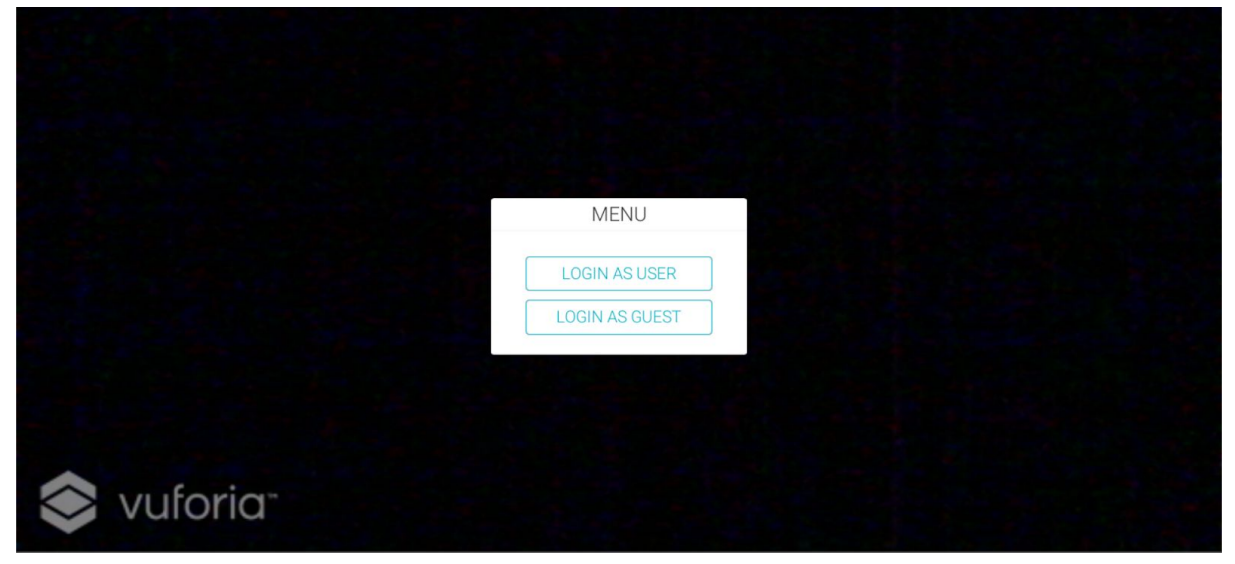

Obr. 1 - Hlavné menu aplikácie.

# Prihlásenie sa do aplikácie

- 1. Používateľ klikne na tlačidlo "Login as user" ak sa chce prihlásiť ako registrovaný používateľ.
  - a. Ak sa chce používateľ prihlásiť ako hosť (Guest), ktorý nie je registrovaný v systéme klikne na tlačidlo "Login as guest".
  - Guest môže priamo využívať plnú funkcionalitu aplikácie bez skenovania QR kódu.
- 2. Používateľ sa prihlási na stránke <u>http://newton.mmclab.eu</u> a v profile vyberie možnosť "Fast login", čo vygeneruje QR kód.
- 3. QR kód oskenujete pomocou kamery mobilu.
- 4. Po oskenovaní vás aplikácia prihlási a môžete využívať jej funkcie.

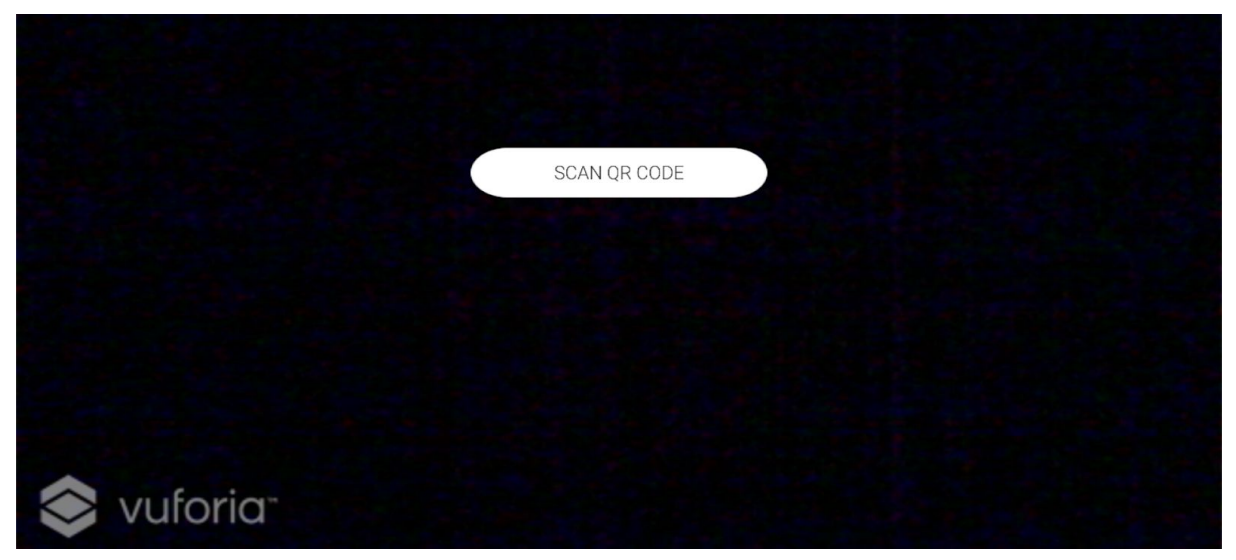

**Obr. 2 -** Pripomienka pre používateľa na oskenovanie QR kódu.

# Zobrazenie 3D modelu

- 1. Prihláste sa ako používateľ alebo ako hosť (guest).
- 2. Namierte kameru zariadenia na označený obrázok označený značkou AR na edukačnom webe
- 3. Aplikácia zobrazí 3D model pred obrázkom
  - a. Kamera musí snímať aspoň minimálnu časť obrázka, aby vedel model zobrazovať
- 4. Na zrušenie 3D modelu stačí posuníť kameru tak, aby nesnímal označený obrázok

# Spustenie 360 stupňového videa

- 1. Prihláste sa ako používateľ alebo ako hosť (guest).
- 2. Namierte kameru zariadenia na označený obrázok označený značkou VR na edukačnom webe
- 3. Aplikácia Vás vyzve na vloženie zariadenia do VR headsetu cardboard
- 4. Nasaďte si headset cardboard už so zariadením na mieste
- 5. Užite si obhliadku ďalekej destinácie z pohodlia
- 6. Pre zrušenie prehrávania namierte biely kurzor v strede zorného poľa na tlačidlo exit pod kamerou

Po prihlásení sa je možné využívať plnú funkcionalitu aplikácie. Je možné zobrazovať 360° videá vo virtuálnej realite a modely pamiatok v rozšírenej realite. Taktiež sa v pravom hornom rohu zobrazí panel s fotkou a menom práve prihláseného používateľa, ktorý bude slúžiť na odhlásenie sa zo systému.

# Odhlásenie sa

- 1. Kliknite na pravý horný panel
- 2. Po kliknutí na tento panel sa zobrazí nové okno Menu, kde bude zobrazená fotka a meno prihláseného používateľa a tlačidlo na odhlásenie sa.
- 3. Kliknite na tlačidlo LOGOUT

|            |       | GUEST |
|------------|-------|-------|
|            | MENU  |       |
|            | GUEST |       |
|            |       |       |
| 📚 vuforia- |       |       |

**Obr. 3 -** Menu pre odhlásenie sa prihláseného používateľa.

Po odhlásení sa opäť zobrazí Hlavné menu aplikácie na prihlásenie sa.

# Používateľská príručka Globe aplikácie

Momentálne grafické rozhranie, graficky založené na doplnku *Unity Samples: Ul*<sup>1</sup>. V budúcich šprintoch je naplánovaná graficky zveľaďovacia úprava.

# 1. Login

Úvodné okno aplikácie doprevádzané animáciou kamery. Predstavuje okno prihlásenia sa používateľa, resp. študenta s danými prihlasovacími údajmi. Po kliknutí na tlačidlo **Log in** prebehne pokus o prihlásenie.

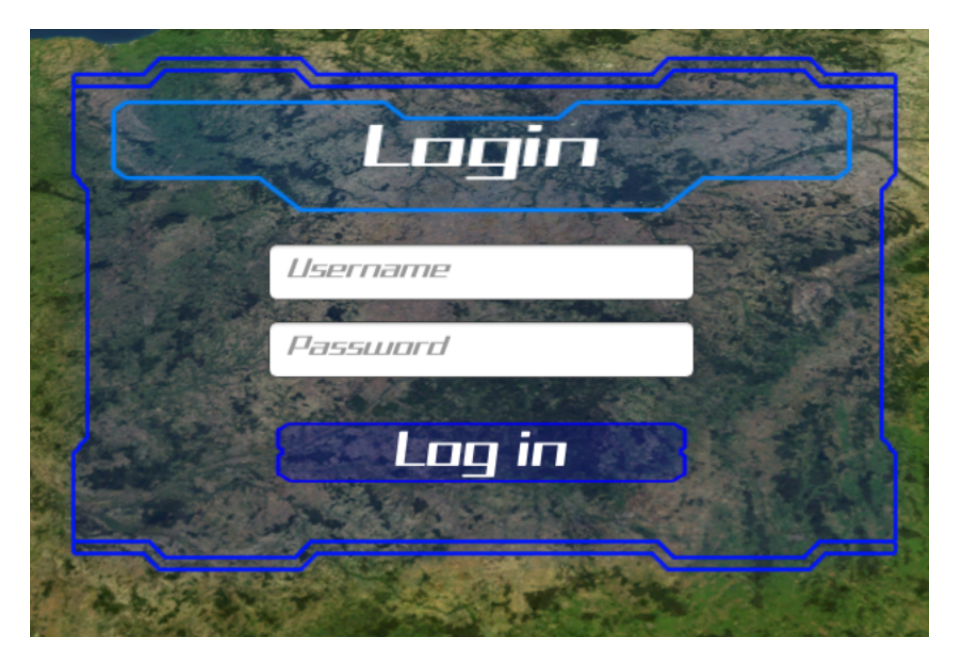

<sup>&</sup>lt;sup>1</sup> https://assetstore.unity.com/packages/essentials/unity-samples-ui-25468

# 2. Error okno

Okno s chybou naznačuje chybu, ktorá nepustí používateľa pokračovať, nakoľko je aplikácia závislá na internetovom pripojení. Nastáva pri zlých používateľských údajoch alebo chybe pripojenia. Tlačidlo **OK** zavrie okno.

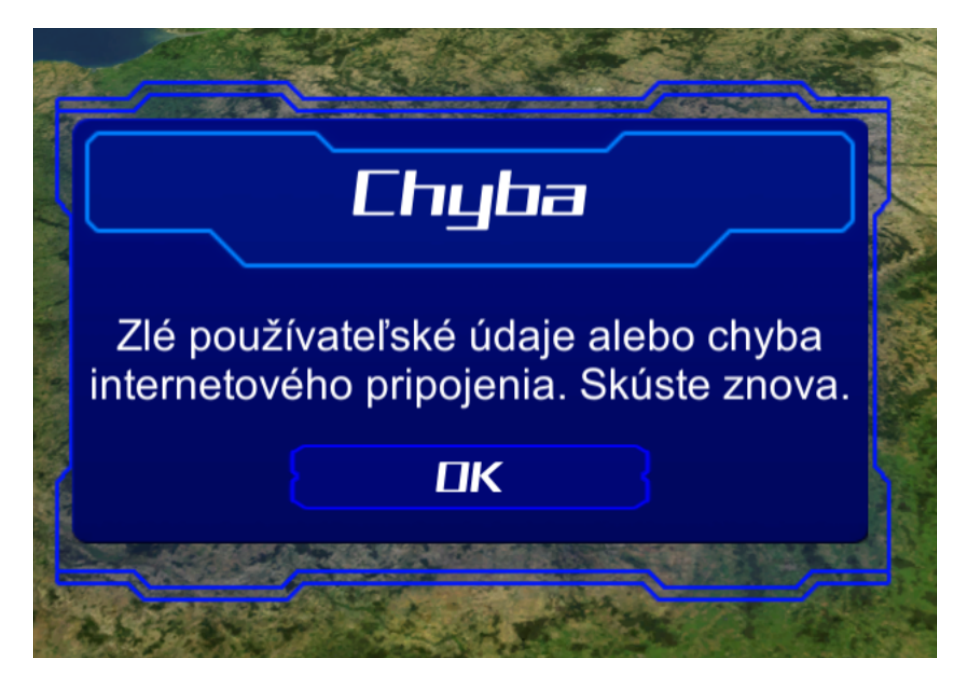

## 3. Menu

Obrazovka s menu aplikácie, ktorá predstavuje "križovatku" rozhodnutí používateľa. Súčasne obsahuje tlačidlo pre kurzy, ktoré odkazujú na novú obrazovku v nasledujúcom odstavci. Tlačidlo študijných materiálov odkazuje na platformovú webstránku používateľa. Posledné tlačidlo je na ukončenie aplikácie.

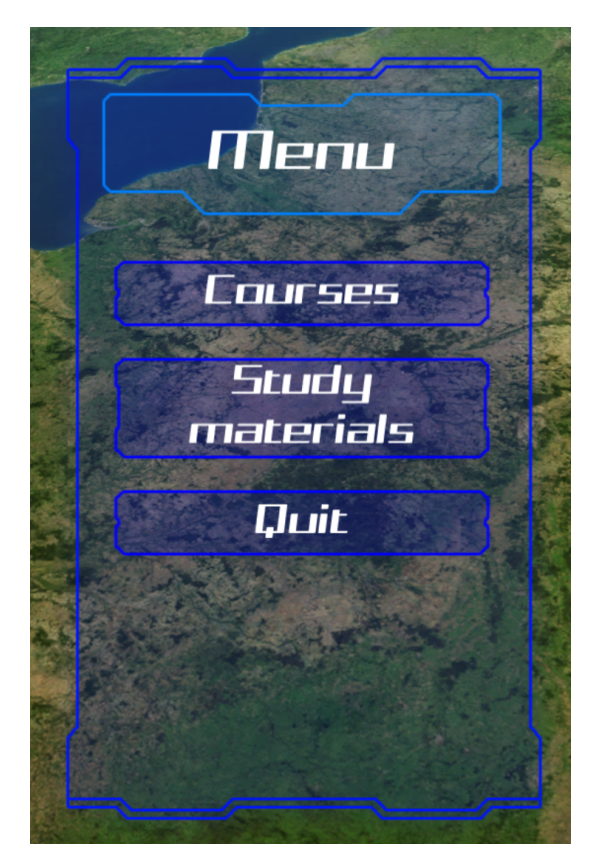

#### 4. Kurzy

Tlačidlo so zoznamom tlačidiel kurzov dostupných pre daného používateľa. Každé tlačidlo otvorí obrazovku kurzu s jeho testami viď. nasledujúci odstavec. Tlačidlo so šípkou späť v ľavom hornom rohu vráti používateľa o obrazovku späť, teda do Menu.

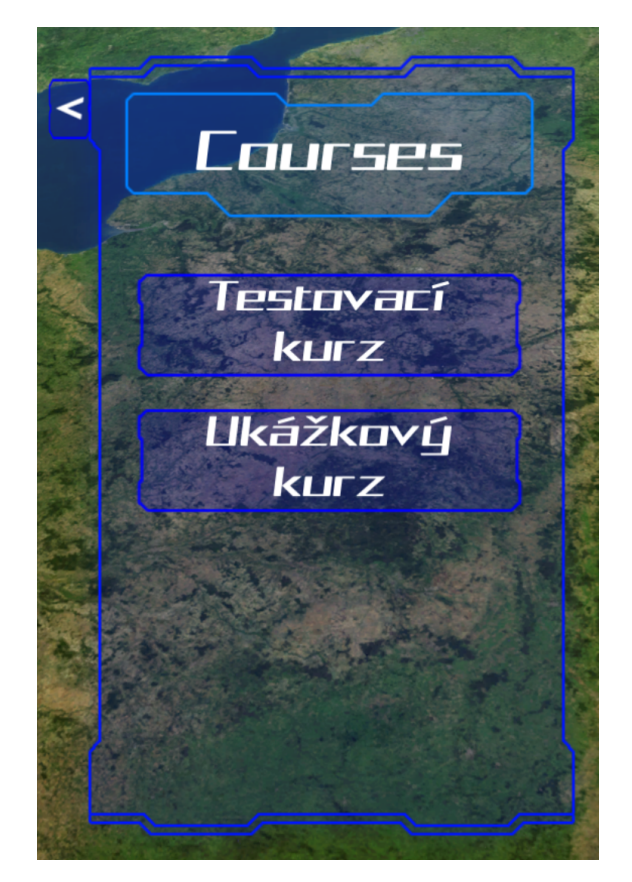

# 5. Testy kurzu

Obrazovka s tlačidlami na testy v otvorenom kurze. V nadpise je názov kurzu. Kliknutie na tlačidlo kurzu spúšťa úlohami iterovateľný test. Tlačidlo späť vráti používateľa o úroveň vyššie, teda do aktuálneho kurzu.

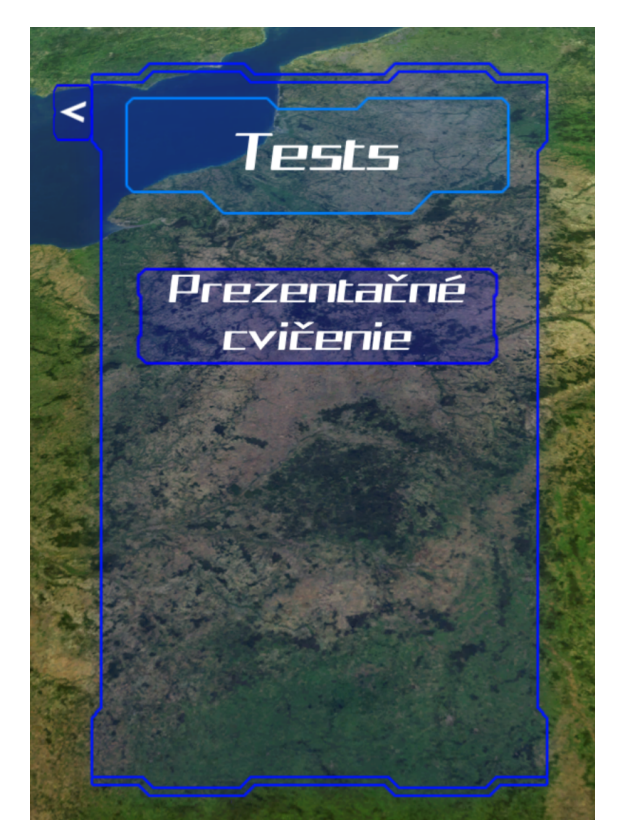

# 6. Úloha typu kvíz

Každá úloha obsahuje prvok hornej lišty s tlačidlom na odovzdanie testu, opisom typu úlohy, číslom úlohy a počtom úloh a zostávajúcim časom na splnenie úlohy. Ku každej úlohe sú zobrazované aj tlačidlá na posun medzi úlohami podľa prístupnosti nasledujúcej a predošlej úlohy. Kliknutie na tlačidlo odovzdania otvorí okno **Odsúhlasenia odovzdania testu**. Samotné okno úlohy obsahuje špecifický popis/ názov úlohy, ďalej zadanie úlohy a naklikávacie odpovede. Pri kliknutí sa označia fajkou.

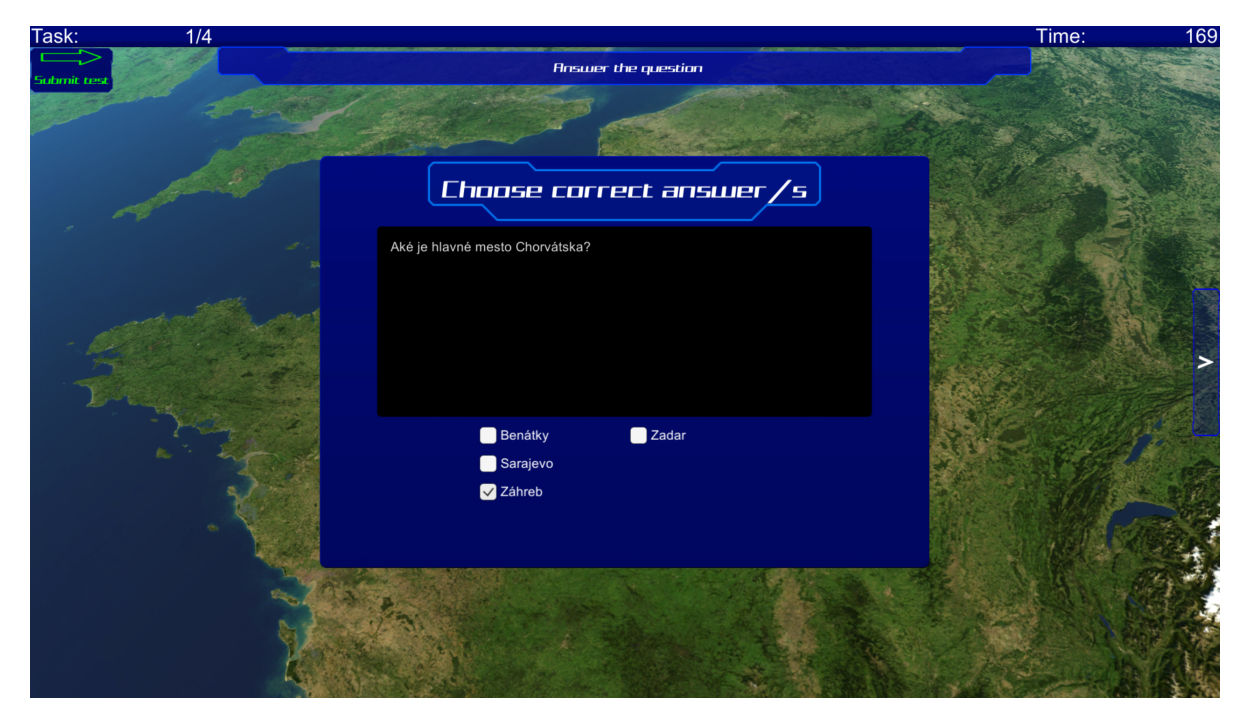

# 7. Úloha typu slepá mapa

Aj táto obrazovka ako predošlá obsahuje lištu, ale s pridaným tlačidlom na zrušenie vlajky a teda označenia. Princípom úlohy je položiť vlajku na správne umiestnenie zadaného mesta, resp. určitý prijateľný okruh.

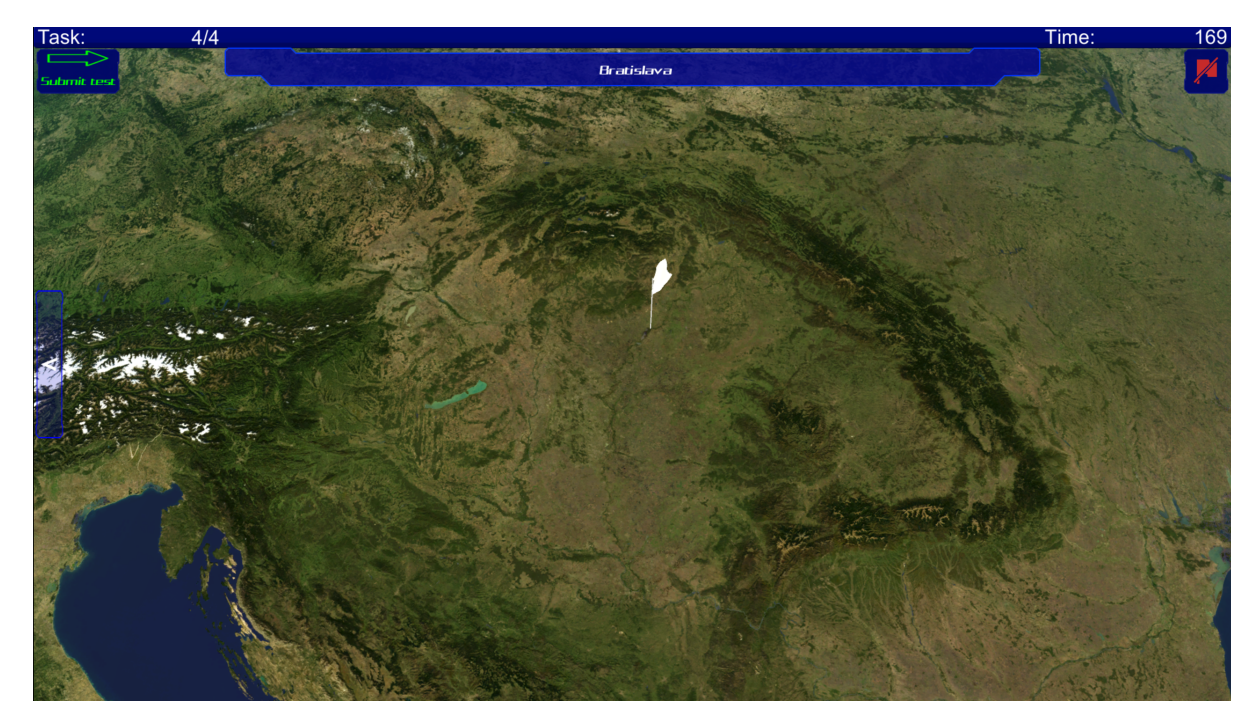

## 8. Odsúhlasenie odovzdania testu

Jednoduché okno, ktoré potvrdzuje alebo zamieta odovzdanie príslušného testu. Otvára sa po kliknutí na tlačidlo odovzdania testu na lište, ktorú obsahujú úlohy testu.

| Confirmation     |                         |  |  |  |  |
|------------------|-------------------------|--|--|--|--|
| Are you sure you | want to send this test? |  |  |  |  |
| Yes              |                         |  |  |  |  |

# 9. Výsledok testu

Jednoduchý prehľad testu s počtom správnych odpovedí a do budúcna s prípadnou možnosťou zobrazenia hodnotenia. Obsahuje tlačidlo na prezretie správnosti úloh testu a ukončenie testu, ktorá vráti používateľa naspäť na kurz, z ktorého prišiel na test.

| Test sur        | nmary    |
|-----------------|----------|
| Correct answers | 3/4      |
| View test       | End Test |

## 10. Ukážka kvízovej úlohy vyplneného testu

Zobrazenie správnosti odpovedí na kvízovú otázku testu. Správne odpovede sú označené zelenou farbou textu. Ostatné informácie na lište a tlačidlá posunu medzi úlohami súhlasia s tými, na vypĺňanie úloh.

| Task:      | 1/4                                                                                                    |                                                                                                    | Time:                 | 164               |
|------------|----------------------------------------------------------------------------------------------------|----------------------------------------------------------------------------------------------------|-----------------------|-------------------|
|            |                                                                                                    | Answer the question                                                                                                    |                       | - Salar           |
| Summa      | ry                                                                                                    |                                                                                                    |                       | and the second    |
|            |                                                                                                    | and the second second sec | A LAL                 | e                 |
|            | A Carton                                                                                                    |                                                                                                    |                       | the second second |
|            |                                                                                                    |                                                                                                    |                       | and the           |
|            | Soft Barbar Bu                                                                                                    | Lhoose correct answer/s                                                                                                    |                       | 15.0              |
| - Ada      |                                                                                                    |                                                                                                    |                       |                   |
| 1000       | and a state of the state of the | Aké je hlavné mesto Chorvátska?                                                                                                    | and the second        |                   |
| Stern offe | Carlo Albert                                                                                                    |                                                                                                    |                       |                   |
| 55-2       | and the second                                                                                                    |                                                                                                    | and the second        |                   |
|            | to contract the second second second                                                                                                    |                                                                                                    | and the states        |                   |
|            |                                                                                                    |                                                                                                    | The search of         | >                 |
| 33         | Statistical Contraction                                                                                                    |                                                                                                    | and the second        |                   |
| 1          | 1 5 F. F.                                                                                                    | Benátky Zadar                                                                                                    | Petter 14             |                   |
|            | M V                                                                                                    | Sarajevo                                                                                                    | 19 200 7.14           |                   |
|            |                                                                                                    | ∠ Záhreb                                                                                                    |                       | N. Cal            |
| * 1        |                                                                                                    |                                                                                                    | Mark Colored          |                   |
|            |                                                                                                    |                                                                                                    | 122                   |                   |
|            |                                                                                                    |                                                                                                    | and the second second |                   |
|            |                                                                                                    |                                                                                                    |                       | 8-1               |
|            | M.                                                                                                    |                                                                                                    | And the for           | R. I.             |
|            |                                                                                                    | The second second second second second second second second second second second second second second second s                                                                                                    | L. S. W. S. Walk      |                   |
|            |                                                                                                    |                                                                                                    | A STATIST             | A. S. S.          |

# 11. Ukážka úlohy so slepou mapou vyplneného testu

Ukazuje 1 až 2 vlajky. Červená vlajka znázorňuje chybné označenie a ak existuje, tak sa medzi červenou a zelenou vlajkou zobrazí názov mesta a počet kilometrov ako vzdialenosť chybného označenia. Zelená vlajka znázorňuje správne miesto.

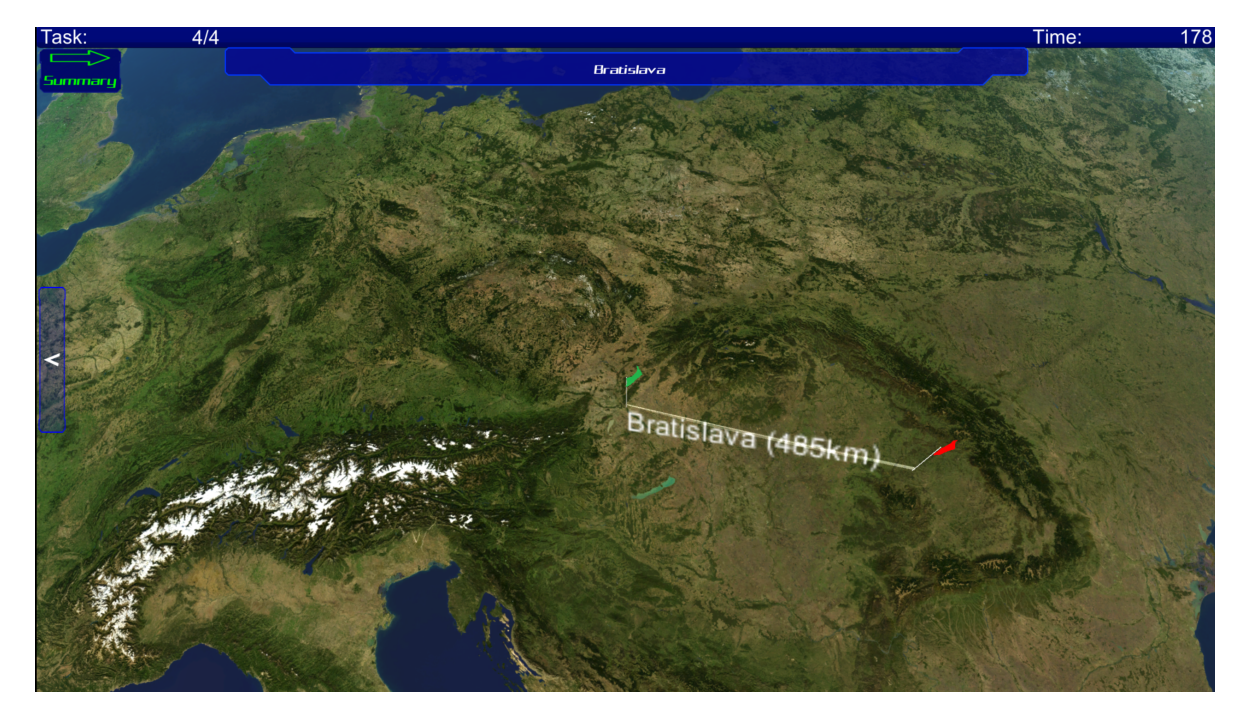